## How to check your attendance with the SAM app

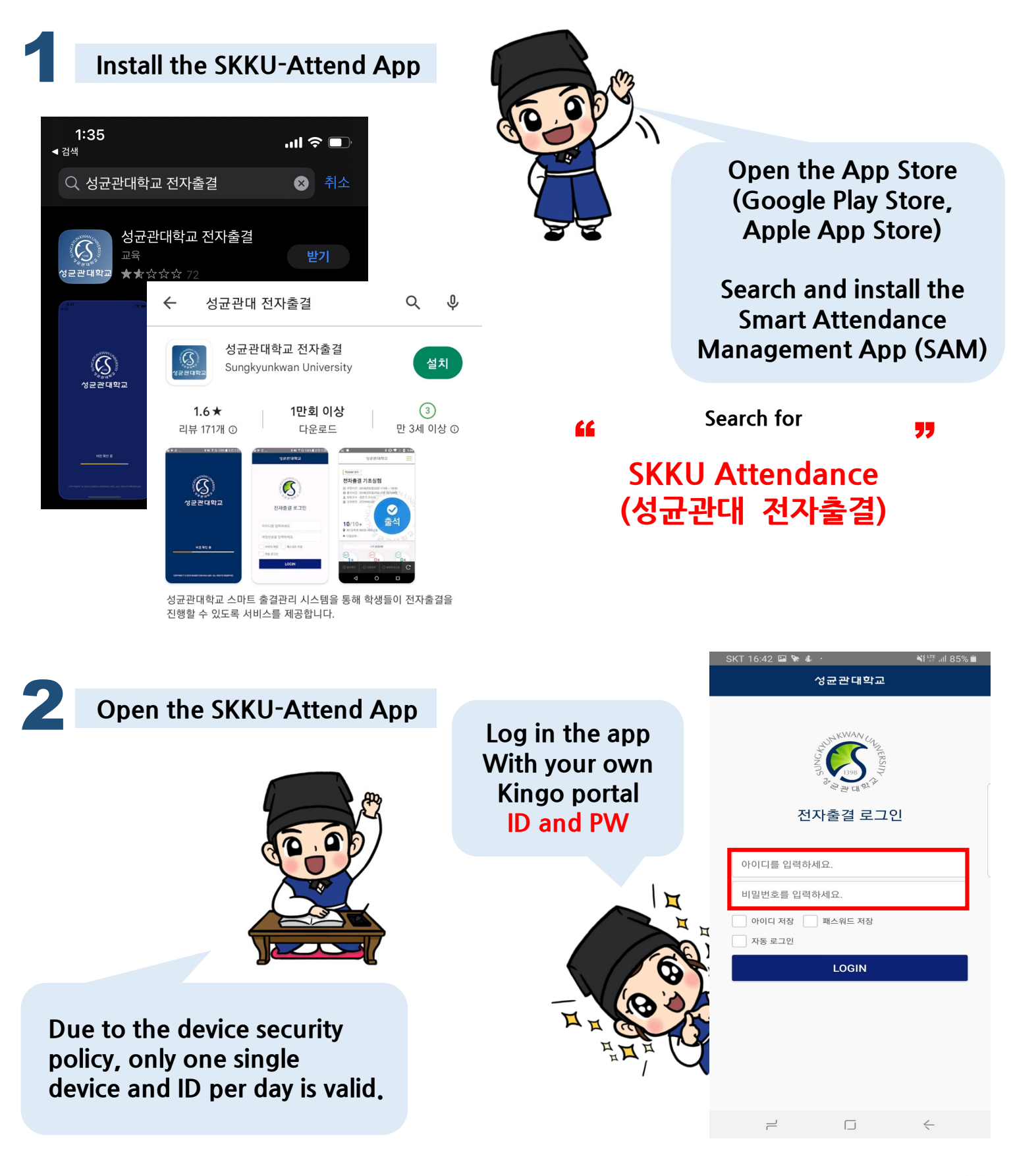

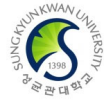

# How to check your attendance with the SAM app

Attendance would be checked properly during the Attendance valid period " ,,, when using beacon and electronic devices.

#### Check the attendance with Bluetooth (Beacon) on the app

#### Menu - (APP) Log-IN > Today's Class

Log in the attendance app and check your attendance conveniently by clicking the "Present" button! Device would automatically read the Bluetooth(beacon) signal which is installed on the ceiling.

**% TURN ON the Wi-Fi + Bluetooth** and check the location service status!

### Check the attendance with the reader

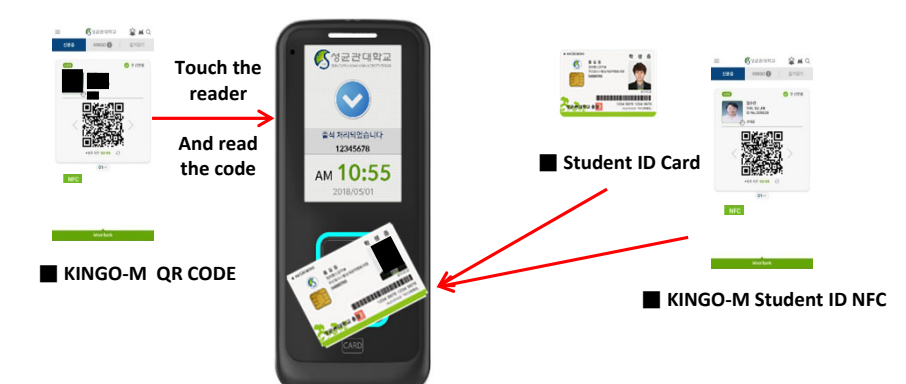

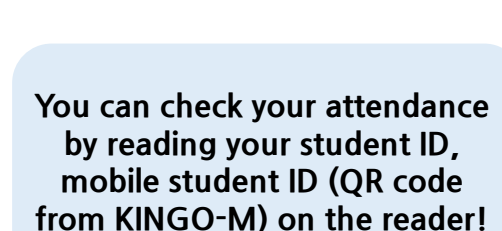

() 출결변경신청

SKT 17:24 🗭 🖬 🗐 …

EFF교수 : 김원태 교수님 

(전자출결)전자출결 개론

TODAY 강의 〈

12/12<sub>7</sub>

♀ N센터 [86160]

() श्र

(요) 출석확인

성균관대학교

나의 출결상용

0 a

्राय) 0 श्र

C

Electronic Attendance Reader

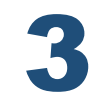

#### Check the attendance with the verification code

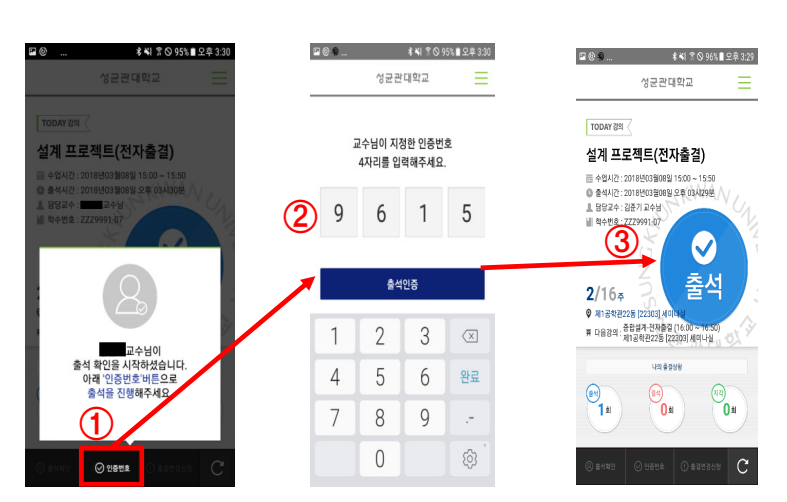

When the professor check the attendance by sending the verification code, button 'verification code' would be facilitated and enter the informed code from the professor and check your attendance!

**\*** Ask how to use : Academic Call Center 1811-8585 → Check your Campus  $\rightarrow$  Check your college  $\rightarrow$  Regarding Class

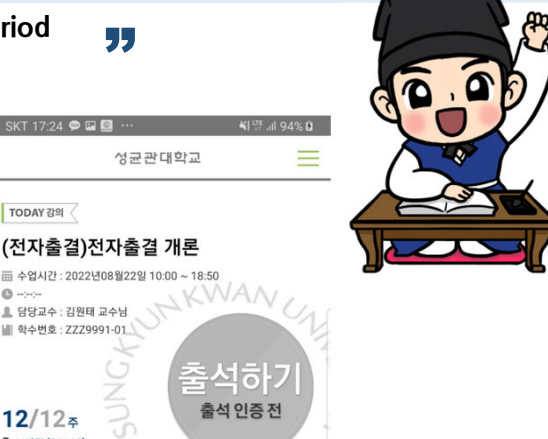

# Things to Check when Using SAM App

For the details, please check the notice from the Attendance website (<u>https://attend.skku.edu</u>)
Attached Images are from the App. When using app for attendance, please turn on the device's Bluetooth!

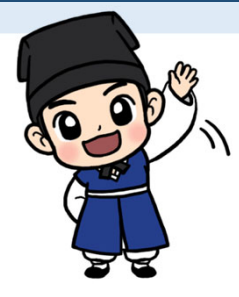

### Check if I am checked 'Present'!

Menu - (APP) View Attendance Status / (WEB) View Attendance Status

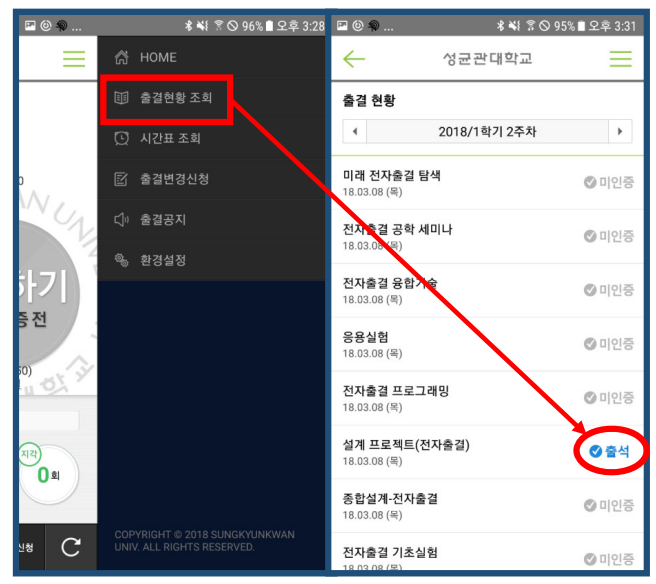

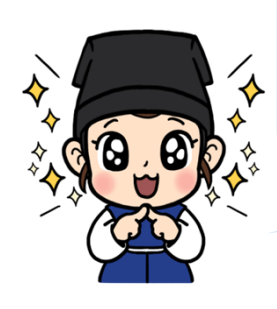

Please check the attendance during the attendance valid period with the SAM app and check if there's any issue right after it! → If there's any issue, please ask the professor to confirm the attendance. After class, the professor would also be difficult to check it!

Then when is the attendance reference period?

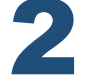

### When is my course's attendance reference period?

Menu - (APP) View Attendance Status > Select the course > Touch the Course Information / (WEB) >View the course information > Select the course

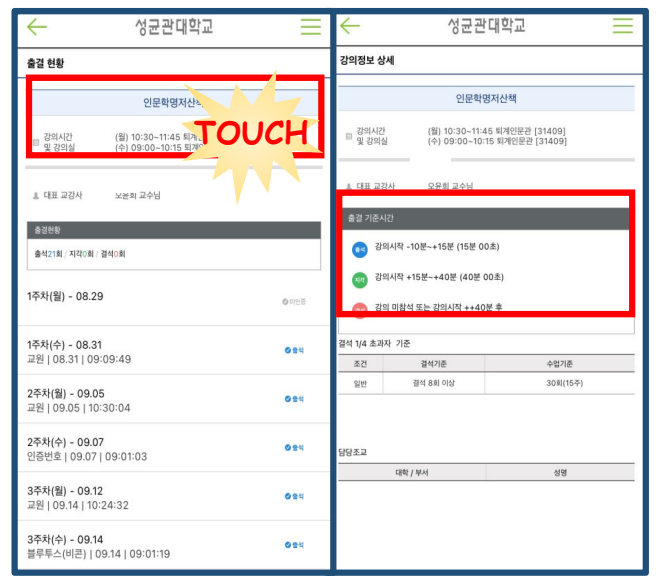

Attendance Reference Period is usually set by the professor 10 minutes before class to 15 minutes after class

Let's check the attendance reference period for each courses we registered and don't miss the attendance!

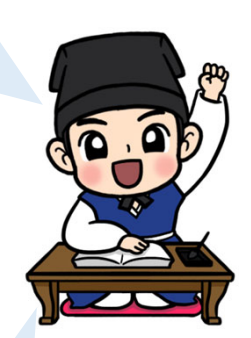

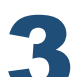

### Apply for changing attendance status with SAM!

Menu - (APP) Request for Attendance Change
(WEB) Request for Attendance Change

\* Changing attendance status is only available with valid reasons, and it is accepted by the professor.

If you couldn't attend the class for inevitable reason, request to change attendance status with an evidence document after class! \*evidence document e.g. medical certificate

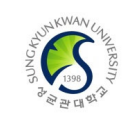